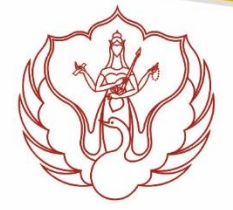

# kementerian pendidikan, kebudayaan, riset, dan teknologi INSTITUT SENI INDONESIA YOGYAKARTA PROGRAM PASCASARJANA

## PENGUMUMAN

Nomor : 579 /IT4.4.2/KU/2023

Lampiran : 1 lembar

Perihal : Pembayaran SPP Semester Gasal 2023-2024

Kepada Yth. Mahasiswa Program Magister dan Program Doktor di PPs ISI Yogyakarta.

Diberitahukan dengan hormat kepada Mahasiswa Program Magister dan Program Doktor, bahwa pembayaran SPP dan masa KRS Semester Gasal 2023-2024 adalah sebagai berikut :

- Masa pembayaran SPP dan Pengisian KRS dilaksanakan pada tanggal 7 sd 11 Agustus 2023, bagi mahasiswa Angkatan 2016 - 2022
- Masa pembayaran SPP dan Pengisian KRS dilaksanakan pada tanggal 14 sd 18 Agustus 2023, bagi mahasiswa Angkatan 2023
- 3. Untuk keperluan verifikasi pembayaran, semua mahasiswa wajib mengupload foto bukti pembayaran melalui Link, <u>http://bit.ly/bukti pembayaran SPP CUTI</u>
- 4. Tata cara pembayaran bisa dilihat pada lampiran surat pengumuman ini.
- 5. Besaran SPP Semester Gasal 2023-2024 adalah sebagai berikut:

| NO. | JENJANG STUDI    | ANGKATAN           | JUMLAH SPP<br>MAHASISWA<br>DALAM NEGERI | JUMLAH SPP<br>MAHASISWA<br>ASING | KETERANGAN            |
|-----|------------------|--------------------|-----------------------------------------|----------------------------------|-----------------------|
| 1   | Program Magister | Angkatan 2018-2021 | Rp. 6.000.000,-                         | Rp. 12.000.000,-                 |                       |
| 2   | Program Magister | Angkatan 2022-2023 | Rp. 7.000.000,-                         | Rp. 14.000.000,-                 |                       |
| 3   | Program Magister | Semua Angkatan     | 50% dari SPP                            | 50% dari SPP                     | Mengulang Ujian TA    |
| 4   | Program Doktor   | Angkatan 2016-2017 | Rp 9.500.000,-                          | Rp 19.000.000,-                  |                       |
| 5   | Program Doktor   | Angkatan 2018-2021 | Rp 10.000.000,-                         | Rp 20.000.000,-                  |                       |
| 6   | Program Doktor   | Angkatan 2022-2023 | Rp 11.000.000,-                         | Rp 22.000.000,-                  |                       |
| 7   | Program Doktor   | Semua Angkatan     | 50% dari SPP                            | 50% dari SPP                     | Tinggal Ujian Terbuka |
| 9   | Semua Jenjang    | Semua Angkatan     | 20% dari SPP                            | 20% dari SPP                     | CUTI                  |

Demikian pengumuman ini disampaikan, agar dapat dilaksanakan dengan baik.

Yogyakarta, 02 Agustus 2023 an. Direktur, Asisten Direktur II, Asisten Direktur II, Dr.Prayanto Widyo Harsanto, M.Sn NIP. 19630211 199903 1001 Lampiran Pengumuman

Nomor: 579/IT4.4.2/KU/2023Perihal: Pembayaran SPP Semester Gasal 2023-2024

#### 1. Tata Cara Pembayaran SPP melalui Teller Bank BNI 46:

- a) Mahasiswa mendatangi Kantor cabang BNI terdekat.
- b) Pembayaran dapat dilakukan secara tunai atau pemindahbukuan (transfer).
- c) Mahasiswa menginformasikan NIM pada Teller untuk membayar SPP Program Pascasarjana ISI Yogyakarta. Jika teller bank mengalami kendala akses data, mahasiswa bisa membantu dengan menyampaikan informasi kode sebagai berikut:
  - 96501 (Student Payment)
  - 9060 (ISI Yogyakarta)
  - Nomor Induk Mahasiswa
- d) Teller melakukan verifikasi atas informasi pembayaran mahasiswa
- e) Apabila setelah dilakukan verifikasi data sesuai, maka mahasiswa melakukan pembayaran.
- f) Setelah dilakukan pembayaran, Teller akan menyerahkan bukti bayar. Harap simpan bukti bayar dan softkopinya dikirim melalui Link: <u>http://bukti\_pembayaran\_SPP\_CUTI</u>

#### 2. Tata Cara Pembayaran SPP melalui Mesin ATM BNI 46

- a) Setelah mahasiswa memasukkan PIN Kartu ATM, maka akan muncul menu. Kemudian pilih "MENU LAIN".
- b) Kemudian akan muncul layar menu. Kemudian pilih "PEMBAYARAN"
- c) Kemudian akan tampil layar menu. Kemudian pilih "MENU BERIKUTNYA"
- d) Kemudian pilih "UNIVERSITAS"
- e) Kemudian pilih "STUDENT PAYMENT CENTER (SPC)"
- f) Masukkan Kode Universitas diikuti NIM, Kode ISI Yogyakarta adalah : 9060. Contoh : 90601530104511, Jika Sudah tekan "TEKAN JIKA BENAR"
- g) Kemudian akan muncul layar konfirmasi. Nama Universitas, Nomor Tagihan, Nama Mahasiswa, Nomor Mahasiswa, Fakultas dan Jumlah Tagihan. Apabila data sudah benar maka pilih "YA BAYAR" untuk melakukan pembayaran.
- h) Kemudian pilih "TABUNGAN"
- i) Setelah transaksi selesai akan keluar Receipt/ Tanda Terima Pembayaran, Harap simpan bukti dan dikirim melalui Link: <u>http://bit.ly/bukti\_pembayaran\_SPP\_CUTI</u>

### 3. Tata Cara Pembayaran SPP melalui Internet Banking Personal Bank BNI 46:

- a) Buka Website login internet banking BNI;
- b) Login Menggunakan User ID dan Password anda;
- c) Lalu Masukan kode karekter dan klik Login;
- d) Pilih menu "Transaksi";
- e) Pilih menu "Pembelian/Pembayaran";
- f) Pilih "Pembayaran Tagihan";
- g) Pilih Opsi "Biaya Pendidikan" lalu klik OK;
- h) Tipe Layanan pilih "Pembayaran";
- i) Nama Institusi pilih "ISI Yogyakarta";
- j) Nomor Tagihan "masukan NIM anda";
- k) Rekening Debet "Pilih Rekening yang akan didebet"; kemudian Klik "Lanjutkan";
- sampai Muncul halaman Konfirmasi yang berisikan: Nomor Tagihan, Nama Perguruan Tinggi, Nomor Mahasiswa, Nama Mahasiswa, Jurusan, Rincian Pembayaran, Jumlah Pembayaran, Biaya Admin, Total Pembayaran, Keterangan, Rekening Debet;
- m) Lalu masukan BNI e\_Secure Response yang didapat dari Token BNI; lalu Klik Bayar.
- 1. Harap simpan bukti bayar dan dikirim melalui Link:

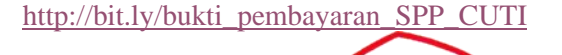

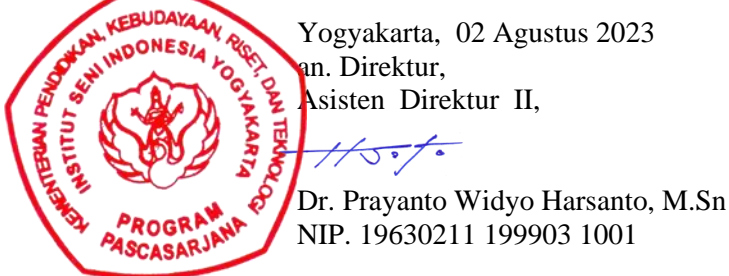